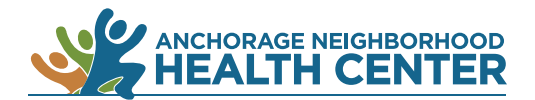

## MyChart Patient Portal: How to View Lab and Test Results

1.

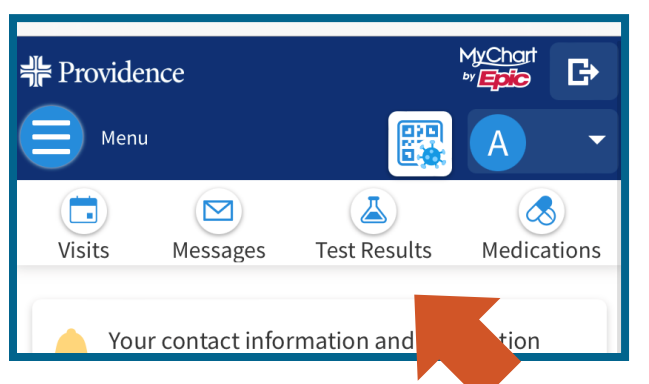

Browser

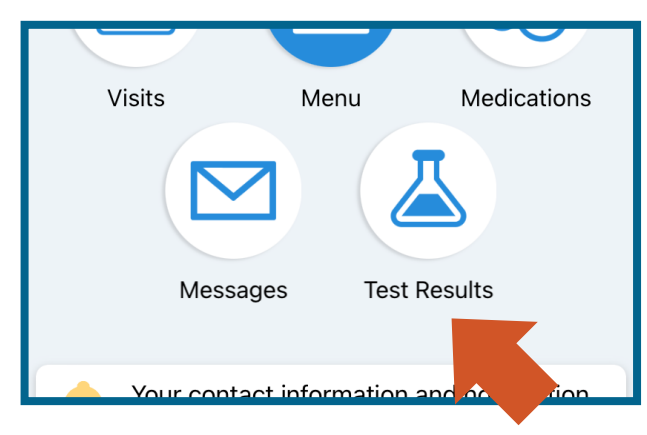

Арр

## Click on Test Results.

On a desktop computer: **Test Results** is near the top of the browser window.

On a mobile device: **Test Results** is near the top of the browser window.

On the MyChart app: **Test Results** is near the center of the screen.

Alternate method: Click on **Menu** then locate **Test Results** under the heading My Record.

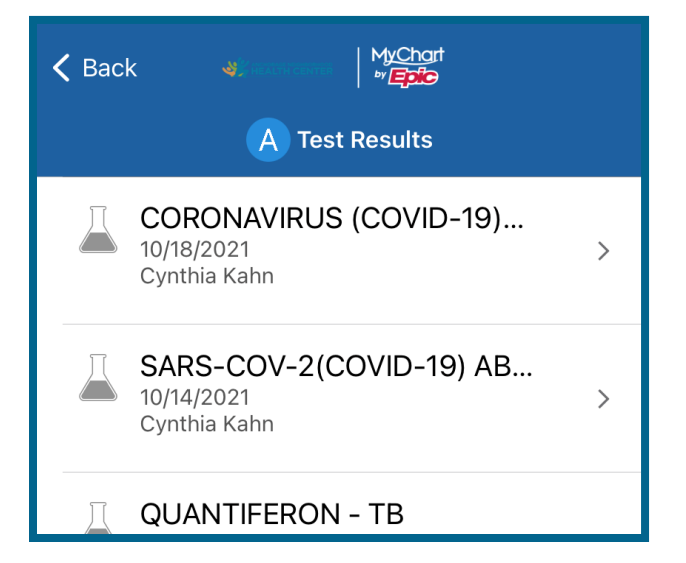

- 2. A list of your lab and test results will appear.
- 3. Click on the test to view results and details.

End